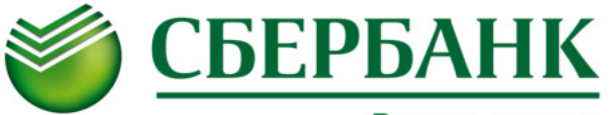

# СОШ № 63 (ПЛАТНЫЕ УСЛУГИ)

| ЧЕРЕЗ УСТРОЙСТВА САМООБСЛУЖИВАНИЯ СБЕРБАНКА                                                                                                    |                                                                                                    | ······                                                                                                    |
|----------------------------------------------------------------------------------------------------|----------------------------------------------------------------------------------------------------|----------------------------------------------------------------------------------------------------|
| НАЛИЧНЫМИ ДЕНЬГАМИ                                                                                                    | картой                                                                                                    | ЧЕРЕЗ СИСТЕМУ СБЕРБАНК ОНЛ@ИН                                                                                                    |
| <ol> <li>Выберите «ПЛАТЕЖИ»</li> <li>Выберите «ПОИСК УСЛУГ и ОРГАНИЗАЦИЙ»</li> <li>Выберите «ПОИСК ПО ИНН»</li> <li>Выберите «7203076551» - ввод</li> <li>Выберите «СОШ N 63 г. Тюмень (платные услуги)» - ввод</li> <li>Введите «лицевой счет ребенка» - ввод</li> <li>Убедитесь в правильности появившейся на экране<br/>информации – сверьте услугу и сумму платежа, при<br/>необходимости изменить сумму платежа -спуститесь<br/>вниз курсором, нажмите на окно с карандашом и<br/>введите сумму платежа – ввод</li> <li>Введите паспортные данные - ввод</li> <li>Ознакомьтесь с детализацией платежа на экране -<br/>продолжить</li> <li>ВНИМАНИЕ! БАНКОМАТ НЕ ВЫДАЕТ СДАЧУ!</li> <li>Если внесенная сумма превышает стоимость оплачиваемых услуг, Вы<br/>можете перечислить остаток на счет вашего мобильного телефона<br/>УСЛУГА ДЛЯ СДАЧИ ЗАПОЛНЯЕТСЯ ДАЖЕ ЕСЛИ ВНОСИТЕ СУММУ<br/>ДЕНЕЖНЫХ СРЕДСТВ БЕЗ СДАЧИ!</li> <li>Выберите оператора сотовой связи, например «МТС»</li> <li>Введите «НОМЕР ТЕЛЕФОНА» - «ПРОДОЛЖИТь»</li> <li>Убедитесь в правильности появившейся на экране информации</li> <li>Выберите «ОПЛАТИТь»</li> <li>Внесите денежные средства в приемник в сумме,<br/>соответствующей сумме платежа (или незначительно больше,<br/>кратно 10 рублям). Принимаются купюры достоинством 10, 50, 100,<br/>500, 1000, 5000 рублей</li> <li>Получиге 2 чека:</li> <li>Чек – подтверждение о внесении суммы<br/>2 чек – информация о принятом платеже</li> <li>Проверьте информацию, указанную в чеках</li> </ol> | <ol> <li>Вставьте карту</li> <li>Введите «ПИН-КОД»</li> <li>Выберите «ПИН-КОД»</li> <li>Выберите «ПОИСК УСЛУГ и ОРГАНИЗАЦИЙ»</li> <li>Выберите «СОШ N 63 г. Тюмень (платные услуги)» - далее</li> <li>Введите «лицевой счет ребенка» - ДАЛЕЕ</li> <li>Убедитесь в правильности появившейся на экране информации – сверьте услугу и сумму платежа, при необходимости изменить сумму платежа -спуститесь вниз курсором, нажмите на окно с карандашом и введите сумму платежа – ввод- далее</li> <li>Введите «ОПЛАТИТь»</li> <li>Выберите «ОПЛАТИТь»</li> <li>Выберите «НАПЕЧАТАТЬ ЧЕК»</li> <li>Получите чек с информацию, указанную в чеке</li> </ol> | <ol> <li>Откройте сайт Сбербанка www.sberbank.ru</li> <li>Перейдите на страницу «Сбербанк Онлайн»</li> <li>Введите «ИДЕНТИФИКАТОР ПОЛЬЗОВАТЕЛЯ ИЛИ<br/>ЛОГИН»</li> <li>Введите «ПАРОЛЬ»</li> <li>Выберите «ПАРОЛЬ»</li> <li>Выберите «ПАТЕЖИ И ПЕРЕВОДЫ»</li> <li>В строке поиска задайте поиск по ИНН<br/>«7203076551»</li> <li>Выберите «СОШ N 63 г. Тюмень (платные<br/>услуги)»</li> <li>Выберите «КАРТА СПИСАНИЯ»</li> <li>Введите «Лицевой счет ребенка» – продолжить</li> <li>Убедитесь в правильности появившейся на<br/>экране информации – сверьте услугу и сумму<br/>платежа, при необходимости измените сумму<br/>платежа – ввод</li> <li>Выберите «Серию и номер паспорта»</li> <li>Выберите «ПРОДОЛЖИТЬ»</li> <li>Выберите «ПОДТВЕРДИТЬ ПО SMS»</li> <li>Введите «ПОДТВЕРДИТЬ ПО SMS»</li> <li>Выберите «ПОДТВЕРДИТЬ ПО SMS»</li> <li>Выберите «ОСТАЛЬНОЕ»</li> <li>В строке поиска введите ИНН «7203076551»</li> <li>Выберите «СОШ N 63 г. Тюмень (платные услуги)»</li> <li>Выберите «ПОДТВЕРДИТЬ ПО SMS»</li> <li>Выберите «ПОДТВЕРДИТЬ ПО SMS»</li> <li>Выберите «СОДТВЕРДИТЬ ПО SMS»</li> <li>Выберите «СОД МАТВЕРДИТЬ»</li> <li>Выберите «ПОДТВЕРДИТЬ»</li> <li>Выберите «СОД А стререждения ПАРОЛЬ ИЗ SMS</li> <li>Выберите «СОШ N 63 г. Тюмень (платные услуги)»</li> <li>Выберите «СОШ N 63 г. Тюмень (платные услуги)»</li> <li>Выберите «СОШ N 63 г. Тюмень слатные услуги)»</li> <li>Выберите «СОШ N 63 г. Тюмень (платные услуги)»</li> <li>Выберите «СОШ N 63 г. Тюмень (пратные услуги)»</li> <li>Выберите «СОШ N 63 г. Тюмень (пратные услуги)»</li> <li>Выберите «СОШ N 63 г. Тюмень (пратные услуги)»</li> <li>Выберите «СОШ N 63 г. Тюмень (пратные услуги)»</li> <li>Выберите «СОШ N 63 г. Тюмень (пратные услуги)»</li> <li>Выберите «СОШ N 63 г. Тюмень (пратные услуги)»</li> <li>Выберите «СОШ N 63 г. Тюмень (пратные услуги)»</li> <li>Выберите «СОШ N 63 г. Тюмень (пратные услуги)»</li> <li>Выберите «Кид документа» (н-р. паспорт)</li> <li>В</li></ol> |

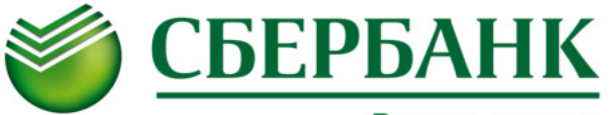

# СОШ № 63 (ПЛАТНЫЕ УСЛУГИ)

| ЧЕРЕЗ УСТРОЙСТВА САМООБСЛУЖИВАНИЯ СБЕРБАНКА                                                                                                    |                                                                                                    | ······                                                                                                    |
|----------------------------------------------------------------------------------------------------|----------------------------------------------------------------------------------------------------|----------------------------------------------------------------------------------------------------|
| НАЛИЧНЫМИ ДЕНЬГАМИ                                                                                                    | картой                                                                                                    | ЧЕРЕЗ СИСТЕМУ СБЕРБАНК ОНЛ@ИН                                                                                                    |
| <ol> <li>Выберите «ПЛАТЕЖИ»</li> <li>Выберите «ПОИСК УСЛУГ и ОРГАНИЗАЦИЙ»</li> <li>Выберите «ПОИСК ПО ИНН»</li> <li>Выберите «7203076551» - ввод</li> <li>Выберите «СОШ N 63 г. Тюмень (платные услуги)» - ввод</li> <li>Введите «лицевой счет ребенка» - ввод</li> <li>Убедитесь в правильности появившейся на экране<br/>информации – сверьте услугу и сумму платежа, при<br/>необходимости изменить сумму платежа -спуститесь<br/>вниз курсором, нажмите на окно с карандашом и<br/>введите сумму платежа – ввод</li> <li>Введите паспортные данные - ввод</li> <li>Ознакомьтесь с детализацией платежа на экране -<br/>продолжить</li> <li>ВНИМАНИЕ! БАНКОМАТ НЕ ВЫДАЕТ СДАЧУ!</li> <li>Если внесенная сумма превышает стоимость оплачиваемых услуг, Вы<br/>можете перечислить остаток на счет вашего мобильного телефона<br/>УСЛУГА ДЛЯ СДАЧИ ЗАПОЛНЯЕТСЯ ДАЖЕ ЕСЛИ ВНОСИТЕ СУММУ<br/>ДЕНЕЖНЫХ СРЕДСТВ БЕЗ СДАЧИ!</li> <li>Выберите оператора сотовой связи, например «МТС»</li> <li>Введите «НОМЕР ТЕЛЕФОНА» - «ПРОДОЛЖИТь»</li> <li>Убедитесь в правильности появившейся на экране информации</li> <li>Выберите «ОПЛАТИТь»</li> <li>Внесите денежные средства в приемник в сумме,<br/>соответствующей сумме платежа (или незначительно больше,<br/>кратно 10 рублям). Принимаются купюры достоинством 10, 50, 100,<br/>500, 1000, 5000 рублей</li> <li>Получиге 2 чека:</li> <li>Чек – подтверждение о внесении суммы<br/>2 чек – информация о принятом платеже</li> <li>Проверьте информацию, указанную в чеках</li> </ol> | <ol> <li>Вставьте карту</li> <li>Введите «ПИН-КОД»</li> <li>Выберите «ПИН-КОД»</li> <li>Выберите «ПОИСК УСЛУГ и ОРГАНИЗАЦИЙ»</li> <li>Выберите «СОШ N 63 г. Тюмень (платные услуги)» - далее</li> <li>Введите «лицевой счет ребенка» - ДАЛЕЕ</li> <li>Убедитесь в правильности появившейся на экране информации – сверьте услугу и сумму платежа, при необходимости изменить сумму платежа -спуститесь вниз курсором, нажмите на окно с карандашом и введите сумму платежа – ввод- далее</li> <li>Введите «ОПЛАТИТь»</li> <li>Выберите «ОПЛАТИТь»</li> <li>Выберите «НАПЕЧАТАТЬ ЧЕК»</li> <li>Получите чек с информацию, указанную в чеке</li> </ol> | <ol> <li>Откройте сайт Сбербанка www.sberbank.ru</li> <li>Перейдите на страницу «Сбербанк Онлайн»</li> <li>Введите «ИДЕНТИФИКАТОР ПОЛЬЗОВАТЕЛЯ ИЛИ<br/>ЛОГИН»</li> <li>Введите «ПАРОЛЬ»</li> <li>Выберите «ПАРОЛЬ»</li> <li>Выберите «ПАТЕЖИ И ПЕРЕВОДЫ»</li> <li>В строке поиска задайте поиск по ИНН<br/>«7203076551»</li> <li>Выберите «СОШ N 63 г. Тюмень (платные<br/>услуги)»</li> <li>Выберите «КАРТА СПИСАНИЯ»</li> <li>Введите «Лицевой счет ребенка» – продолжить</li> <li>Убедитесь в правильности появившейся на<br/>экране информации – сверьте услугу и сумму<br/>платежа, при необходимости измените сумму<br/>платежа – ввод</li> <li>Выберите «Серию и номер паспорта»</li> <li>Выберите «ПРОДОЛЖИТЬ»</li> <li>Выберите «ПОДТВЕРДИТЬ ПО SMS»</li> <li>Введите «ПОДТВЕРДИТЬ ПО SMS»</li> <li>Выберите «ПОДТВЕРДИТЬ ПО SMS»</li> <li>Выберите «ОСТАЛЬНОЕ»</li> <li>В строке поиска введите ИНН «7203076551»</li> <li>Выберите «СОШ N 63 г. Тюмень (платные услуги)»</li> <li>Выберите «ПОДТВЕРДИТЬ ПО SMS»</li> <li>Выберите «ПОДТВЕРДИТЬ ПО SMS»</li> <li>Выберите «СОДТВЕРДИТЬ ПО SMS»</li> <li>Выберите «СОД МАТВЕРДИТЬ»</li> <li>Выберите «ПОДТВЕРДИТЬ»</li> <li>Выберите «СОД А стререждения ПАРОЛЬ ИЗ SMS</li> <li>Выберите «СОШ N 63 г. Тюмень (платные услуги)»</li> <li>Выберите «СОШ N 63 г. Тюмень (платные услуги)»</li> <li>Выберите «СОШ N 63 г. Тюмень слатные услуги)»</li> <li>Выберите «СОШ N 63 г. Тюмень (платные услуги)»</li> <li>Выберите «СОШ N 63 г. Тюмень (пратные услуги)»</li> <li>Выберите «СОШ N 63 г. Тюмень (пратные услуги)»</li> <li>Выберите «СОШ N 63 г. Тюмень (пратные услуги)»</li> <li>Выберите «СОШ N 63 г. Тюмень (пратные услуги)»</li> <li>Выберите «СОШ N 63 г. Тюмень (пратные услуги)»</li> <li>Выберите «СОШ N 63 г. Тюмень (пратные услуги)»</li> <li>Выберите «СОШ N 63 г. Тюмень (пратные услуги)»</li> <li>Выберите «СОШ N 63 г. Тюмень (пратные услуги)»</li> <li>Выберите «Кид документа» (н-р. паспорт)</li> <li>В</li></ol> |

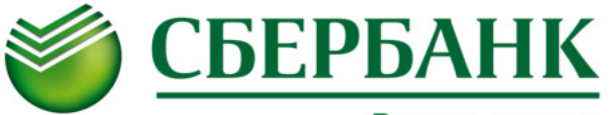

# СОШ № 63 (ПЛАТНЫЕ УСЛУГИ)

| ЧЕРЕЗ УСТРОЙСТВА САМООБСЛУЖИВАНИЯ СБЕРБАНКА                                                                                                    |                                                                                                    | ······                                                                                                    |
|----------------------------------------------------------------------------------------------------|----------------------------------------------------------------------------------------------------|----------------------------------------------------------------------------------------------------|
| НАЛИЧНЫМИ ДЕНЬГАМИ                                                                                                    | картой                                                                                                    | ЧЕРЕЗ СИСТЕМУ СБЕРБАНК ОНЛ@ИН                                                                                                    |
| <ol> <li>Выберите «ПЛАТЕЖИ»</li> <li>Выберите «ПОИСК УСЛУГ и ОРГАНИЗАЦИЙ»</li> <li>Выберите «ПОИСК ПО ИНН»</li> <li>Выберите «7203076551» - ввод</li> <li>Выберите «СОШ N 63 г. Тюмень (платные услуги)» - ввод</li> <li>Введите «лицевой счет ребенка» - ввод</li> <li>Убедитесь в правильности появившейся на экране<br/>информации – сверьте услугу и сумму платежа, при<br/>необходимости изменить сумму платежа -спуститесь<br/>вниз курсором, нажмите на окно с карандашом и<br/>введите сумму платежа – ввод</li> <li>Введите паспортные данные - ввод</li> <li>Ознакомьтесь с детализацией платежа на экране -<br/>продолжить</li> <li>ВНИМАНИЕ! БАНКОМАТ НЕ ВЫДАЕТ СДАЧУ!</li> <li>Если внесенная сумма превышает стоимость оплачиваемых услуг, Вы<br/>можете перечислить остаток на счет вашего мобильного телефона<br/>УСЛУГА ДЛЯ СДАЧИ ЗАПОЛНЯЕТСЯ ДАЖЕ ЕСЛИ ВНОСИТЕ СУММУ<br/>ДЕНЕЖНЫХ СРЕДСТВ БЕЗ СДАЧИ!</li> <li>Выберите оператора сотовой связи, например «МТС»</li> <li>Введите «НОМЕР ТЕЛЕФОНА» - «ПРОДОЛЖИТь»</li> <li>Убедитесь в правильности появившейся на экране информации</li> <li>Выберите «ОПЛАТИТь»</li> <li>Внесите денежные средства в приемник в сумме,<br/>соответствующей сумме платежа (или незначительно больше,<br/>кратно 10 рублям). Принимаются купюры достоинством 10, 50, 100,<br/>500, 1000, 5000 рублей</li> <li>Получиге 2 чека:</li> <li>Чек – подтверждение о внесении суммы<br/>2 чек – информация о принятом платеже</li> <li>Проверьте информацию, указанную в чеках</li> </ol> | <ol> <li>Вставьте карту</li> <li>Введите «ПИН-КОД»</li> <li>Выберите «ПИН-КОД»</li> <li>Выберите «ПОИСК УСЛУГ и ОРГАНИЗАЦИЙ»</li> <li>Выберите «СОШ N 63 г. Тюмень (платные услуги)» - далее</li> <li>Введите «лицевой счет ребенка» - ДАЛЕЕ</li> <li>Убедитесь в правильности появившейся на экране информации – сверьте услугу и сумму платежа, при необходимости изменить сумму платежа -спуститесь вниз курсором, нажмите на окно с карандашом и введите сумму платежа – ввод- далее</li> <li>Введите «ОПЛАТИТь»</li> <li>Выберите «ОПЛАТИТь»</li> <li>Выберите «НАПЕЧАТАТЬ ЧЕК»</li> <li>Получите чек с информацию, указанную в чеке</li> </ol> | <ol> <li>Откройте сайт Сбербанка www.sberbank.ru</li> <li>Перейдите на страницу «Сбербанк Онлайн»</li> <li>Введите «ИДЕНТИФИКАТОР ПОЛЬЗОВАТЕЛЯ ИЛИ<br/>ЛОГИН»</li> <li>Введите «ПАРОЛЬ»</li> <li>Выберите «ПАРОЛЬ»</li> <li>Выберите «ПАТЕЖИ И ПЕРЕВОДЫ»</li> <li>В строке поиска задайте поиск по ИНН<br/>«7203076551»</li> <li>Выберите «СОШ N 63 г. Тюмень (платные<br/>услуги)»</li> <li>Выберите «КАРТА СПИСАНИЯ»</li> <li>Введите «Лицевой счет ребенка» – продолжить</li> <li>Убедитесь в правильности появившейся на<br/>экране информации – сверьте услугу и сумму<br/>платежа, при необходимости измените сумму<br/>платежа – ввод</li> <li>Выберите «Серию и номер паспорта»</li> <li>Выберите «ПРОДОЛЖИТЬ»</li> <li>Выберите «ПОДТВЕРДИТЬ ПО SMS»</li> <li>Введите «ПОДТВЕРДИТЬ ПО SMS»</li> <li>Выберите «ПОДТВЕРДИТЬ ПО SMS»</li> <li>Выберите «ОСТАЛЬНОЕ»</li> <li>В строке поиска введите ИНН «7203076551»</li> <li>Выберите «СОШ N 63 г. Тюмень (платные услуги)»</li> <li>Выберите «ПОДТВЕРДИТЬ ПО SMS»</li> <li>Выберите «ПОДТВЕРДИТЬ ПО SMS»</li> <li>Выберите «СОДТВЕРДИТЬ ПО SMS»</li> <li>Выберите «СОД МАТВЕРДИТЬ»</li> <li>Выберите «ПОДТВЕРДИТЬ»</li> <li>Выберите «СОД А стререждения ПАРОЛЬ ИЗ SMS</li> <li>Выберите «СОШ N 63 г. Тюмень (платные услуги)»</li> <li>Выберите «СОШ N 63 г. Тюмень (платные услуги)»</li> <li>Выберите «СОШ N 63 г. Тюмень слатные услуги)»</li> <li>Выберите «СОШ N 63 г. Тюмень (платные услуги)»</li> <li>Выберите «СОШ N 63 г. Тюмень (пратные услуги)»</li> <li>Выберите «СОШ N 63 г. Тюмень (пратные услуги)»</li> <li>Выберите «СОШ N 63 г. Тюмень (пратные услуги)»</li> <li>Выберите «СОШ N 63 г. Тюмень (пратные услуги)»</li> <li>Выберите «СОШ N 63 г. Тюмень (пратные услуги)»</li> <li>Выберите «СОШ N 63 г. Тюмень (пратные услуги)»</li> <li>Выберите «СОШ N 63 г. Тюмень (пратные услуги)»</li> <li>Выберите «СОШ N 63 г. Тюмень (пратные услуги)»</li> <li>Выберите «Кид документа» (н-р. паспорт)</li> <li>В</li></ol> |

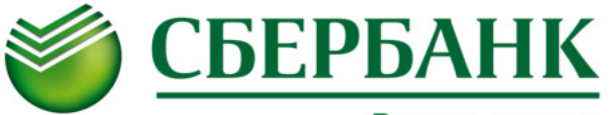

# СОШ № 63 (ПЛАТНЫЕ УСЛУГИ)

| ЧЕРЕЗ УСТРОЙСТВА САМООБСЛУЖИВАНИЯ СБЕРБАНКА                                                                                                    |                                                                                                    | ······                                                                                                    |
|----------------------------------------------------------------------------------------------------|----------------------------------------------------------------------------------------------------|----------------------------------------------------------------------------------------------------|
| НАЛИЧНЫМИ ДЕНЬГАМИ                                                                                                    | картой                                                                                                    | ЧЕРЕЗ СИСТЕМУ СБЕРБАНК ОНЛ@ИН                                                                                                    |
| <ol> <li>Выберите «ПЛАТЕЖИ»</li> <li>Выберите «ПОИСК УСЛУГ и ОРГАНИЗАЦИЙ»</li> <li>Выберите «ПОИСК ПО ИНН»</li> <li>Выберите «7203076551» - ввод</li> <li>Выберите «СОШ N 63 г. Тюмень (платные услуги)» - ввод</li> <li>Введите «лицевой счет ребенка» - ввод</li> <li>Убедитесь в правильности появившейся на экране<br/>информации – сверьте услугу и сумму платежа, при<br/>необходимости изменить сумму платежа -спуститесь<br/>вниз курсором, нажмите на окно с карандашом и<br/>введите сумму платежа – ввод</li> <li>Введите паспортные данные - ввод</li> <li>Ознакомьтесь с детализацией платежа на экране -<br/>продолжить</li> <li>ВНИМАНИЕ! БАНКОМАТ НЕ ВЫДАЕТ СДАЧУ!</li> <li>Если внесенная сумма превышает стоимость оплачиваемых услуг, Вы<br/>можете перечислить остаток на счет вашего мобильного телефона<br/>УСЛУГА ДЛЯ СДАЧИ ЗАПОЛНЯЕТСЯ ДАЖЕ ЕСЛИ ВНОСИТЕ СУММУ<br/>ДЕНЕЖНЫХ СРЕДСТВ БЕЗ СДАЧИ!</li> <li>Выберите оператора сотовой связи, например «МТС»</li> <li>Введите «НОМЕР ТЕЛЕФОНА» - «ПРОДОЛЖИТь»</li> <li>Убедитесь в правильности появившейся на экране информации</li> <li>Выберите «ОПЛАТИТь»</li> <li>Внесите денежные средства в приемник в сумме,<br/>соответствующей сумме платежа (или незначительно больше,<br/>кратно 10 рублям). Принимаются купюры достоинством 10, 50, 100,<br/>500, 1000, 5000 рублей</li> <li>Получиге 2 чека:</li> <li>Чек – подтверждение о внесении суммы<br/>2 чек – информация о принятом платеже</li> <li>Проверьте информацию, указанную в чеках</li> </ol> | <ol> <li>Вставьте карту</li> <li>Введите «ПИН-КОД»</li> <li>Выберите «ПИН-КОД»</li> <li>Выберите «ПОИСК УСЛУГ и ОРГАНИЗАЦИЙ»</li> <li>Выберите «СОШ N 63 г. Тюмень (платные услуги)» - далее</li> <li>Введите «лицевой счет ребенка» - ДАЛЕЕ</li> <li>Убедитесь в правильности появившейся на экране информации – сверьте услугу и сумму платежа, при необходимости изменить сумму платежа -спуститесь вниз курсором, нажмите на окно с карандашом и введите сумму платежа – ввод- далее</li> <li>Введите «ОПЛАТИТь»</li> <li>Выберите «ОПЛАТИТь»</li> <li>Выберите «НАПЕЧАТАТЬ ЧЕК»</li> <li>Получите чек с информацию, указанную в чеке</li> </ol> | <ol> <li>Откройте сайт Сбербанка www.sberbank.ru</li> <li>Перейдите на страницу «Сбербанк Онлайн»</li> <li>Введите «ИДЕНТИФИКАТОР ПОЛЬЗОВАТЕЛЯ ИЛИ<br/>ЛОГИН»</li> <li>Введите «ПАРОЛЬ»</li> <li>Выберите «ПАРОЛЬ»</li> <li>Выберите «ПАТЕЖИ И ПЕРЕВОДЫ»</li> <li>В строке поиска задайте поиск по ИНН<br/>«7203076551»</li> <li>Выберите «СОШ N 63 г. Тюмень (платные<br/>услуги)»</li> <li>Выберите «КАРТА СПИСАНИЯ»</li> <li>Введите «Лицевой счет ребенка» – продолжить</li> <li>Убедитесь в правильности появившейся на<br/>экране информации – сверьте услугу и сумму<br/>платежа, при необходимости измените сумму<br/>платежа – ввод</li> <li>Выберите «Серию и номер паспорта»</li> <li>Выберите «ПРОДОЛЖИТЬ»</li> <li>Выберите «ПОДТВЕРДИТЬ ПО SMS»</li> <li>Введите «ПОДТВЕРДИТЬ ПО SMS»</li> <li>Выберите «ПОДТВЕРДИТЬ ПО SMS»</li> <li>Выберите «ОСТАЛЬНОЕ»</li> <li>В строке поиска введите ИНН «7203076551»</li> <li>Выберите «СОШ N 63 г. Тюмень (платные услуги)»</li> <li>Выберите «ПОДТВЕРДИТЬ ПО SMS»</li> <li>Выберите «ПОДТВЕРДИТЬ ПО SMS»</li> <li>Выберите «СОДТВЕРДИТЬ ПО SMS»</li> <li>Выберите «СОД МАТВЕРДИТЬ»</li> <li>Выберите «ПОДТВЕРДИТЬ»</li> <li>Выберите «СОД А стререждения ПАРОЛЬ ИЗ SMS</li> <li>Выберите «СОШ N 63 г. Тюмень (платные услуги)»</li> <li>Выберите «СОШ N 63 г. Тюмень (платные услуги)»</li> <li>Выберите «СОШ N 63 г. Тюмень слатные услуги)»</li> <li>Выберите «СОШ N 63 г. Тюмень (платные услуги)»</li> <li>Выберите «СОШ N 63 г. Тюмень (пратные услуги)»</li> <li>Выберите «СОШ N 63 г. Тюмень (пратные услуги)»</li> <li>Выберите «СОШ N 63 г. Тюмень (пратные услуги)»</li> <li>Выберите «СОШ N 63 г. Тюмень (пратные услуги)»</li> <li>Выберите «СОШ N 63 г. Тюмень (пратные услуги)»</li> <li>Выберите «СОШ N 63 г. Тюмень (пратные услуги)»</li> <li>Выберите «СОШ N 63 г. Тюмень (пратные услуги)»</li> <li>Выберите «СОШ N 63 г. Тюмень (пратные услуги)»</li> <li>Выберите «Кид документа» (н-р. паспорт)</li> <li>В</li></ol> |